# Health Equity Module Start Tool Kit

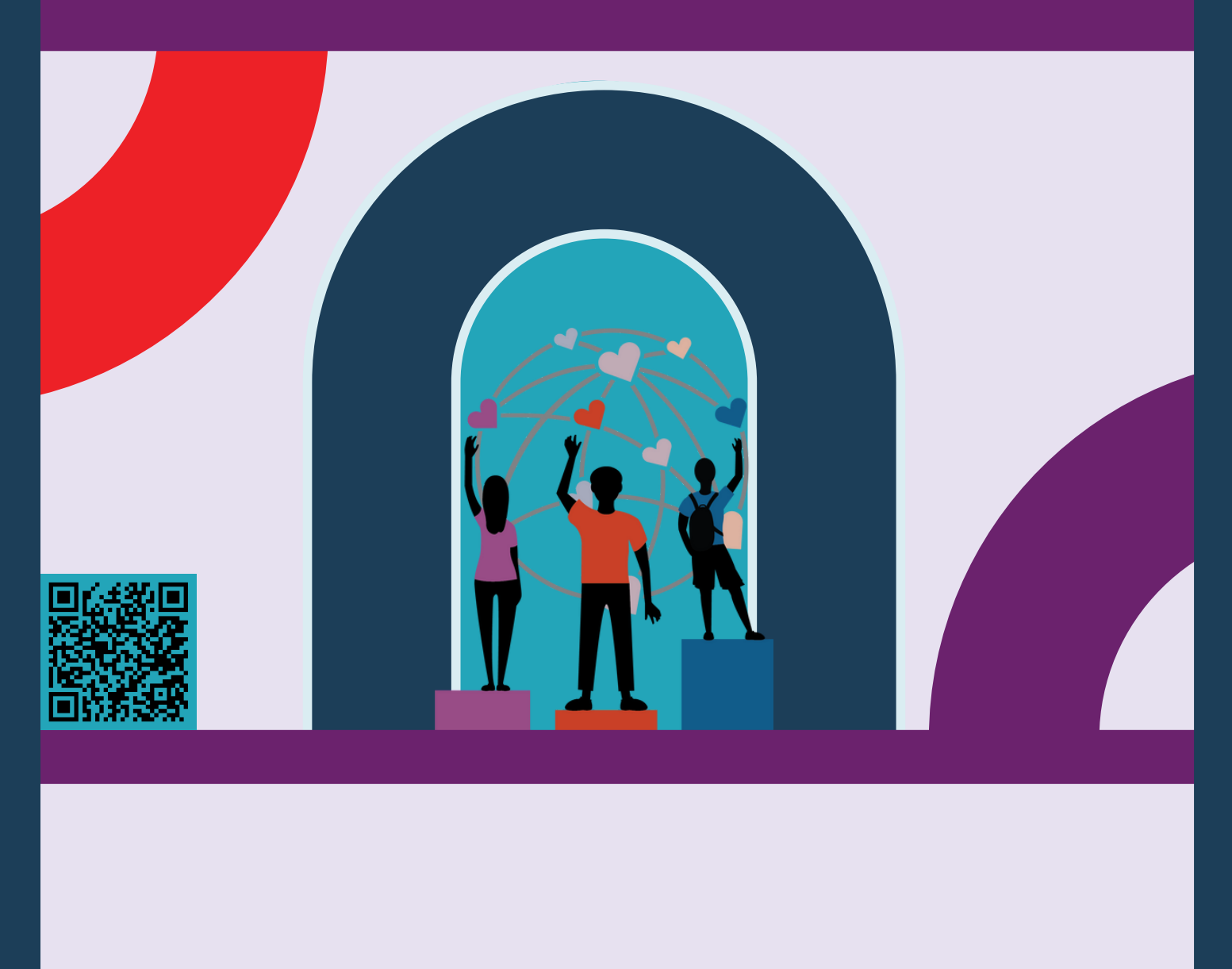

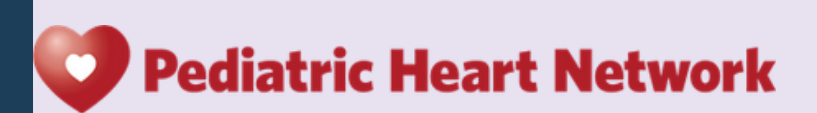

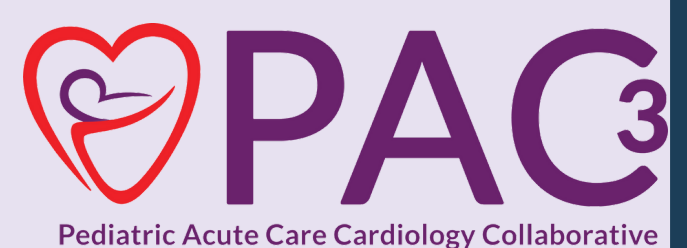

# Table Of Contents 03

04

08

11

13

15

16

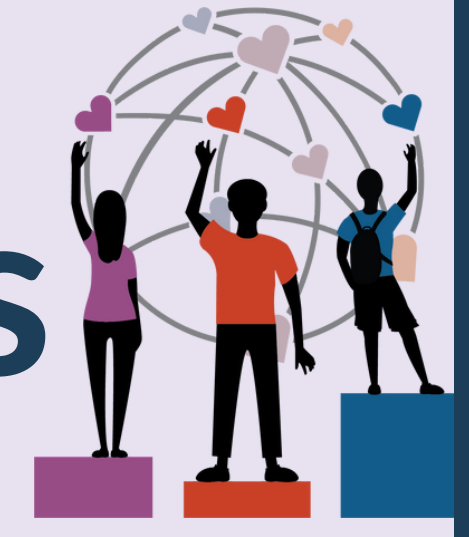

Launch Letter

**Data Definitions** 

**Process Map** 

**DeGAUSS** Code Sheet

**ArborMetrix Health Equity Module Visual Guide Uploading DeGAUSS Sheet** and Visual Guide **Health Equity Module Visualizations** 

Validation of the Health **Equity Module** Help

## Introducing the Health Equity Module

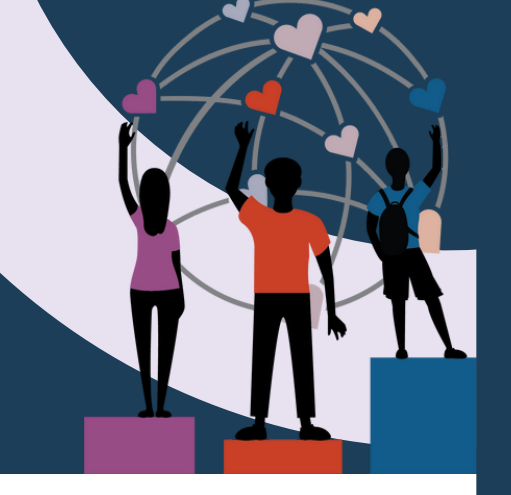

### Purpose

Test the feasibility and knowledge gained from adding equity focused data points to the PAC data registry to delineate disparities in outcomes among our pediatric cardiology population and identify specific areas of improvement

### **Getting Started**

- 1. Email pac3@childrens.com to be added to Health Equity center roster
- 2. Go to <u>https://pac3quality.org/health-equity-module/</u> for How To videos and forms to <u>use the Health Equity Mod</u>ule
- 3. On SharePoint, refer to the <u>October 14th, 2022</u> DeGAUSS presentation for a full live demo on the ArborMetrix and DeGAUSS portions of the Health Equity Module
- 4. If issues downloading/installing Docker, please email pac3@childrens.com and gavin.durman@cchmc.org
- 5.All DeGAUSS specific questions can be directed to <u>degauss.org</u> or emailed to brittney.hills@utsouthwestern.edu or pac3@childrens.com
- 6. After your first DeGAUSS tool upload, please email help@arbormetrix.com with the name of the file you submitted to confirm receipt.
- 7. Check the Health Equity Module Status Report 24 hours post upload to ensure matching

Pediatric Acute Care Cardiology Collaborative

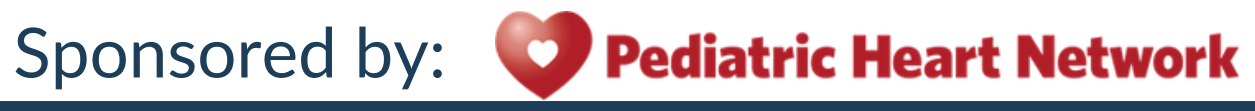

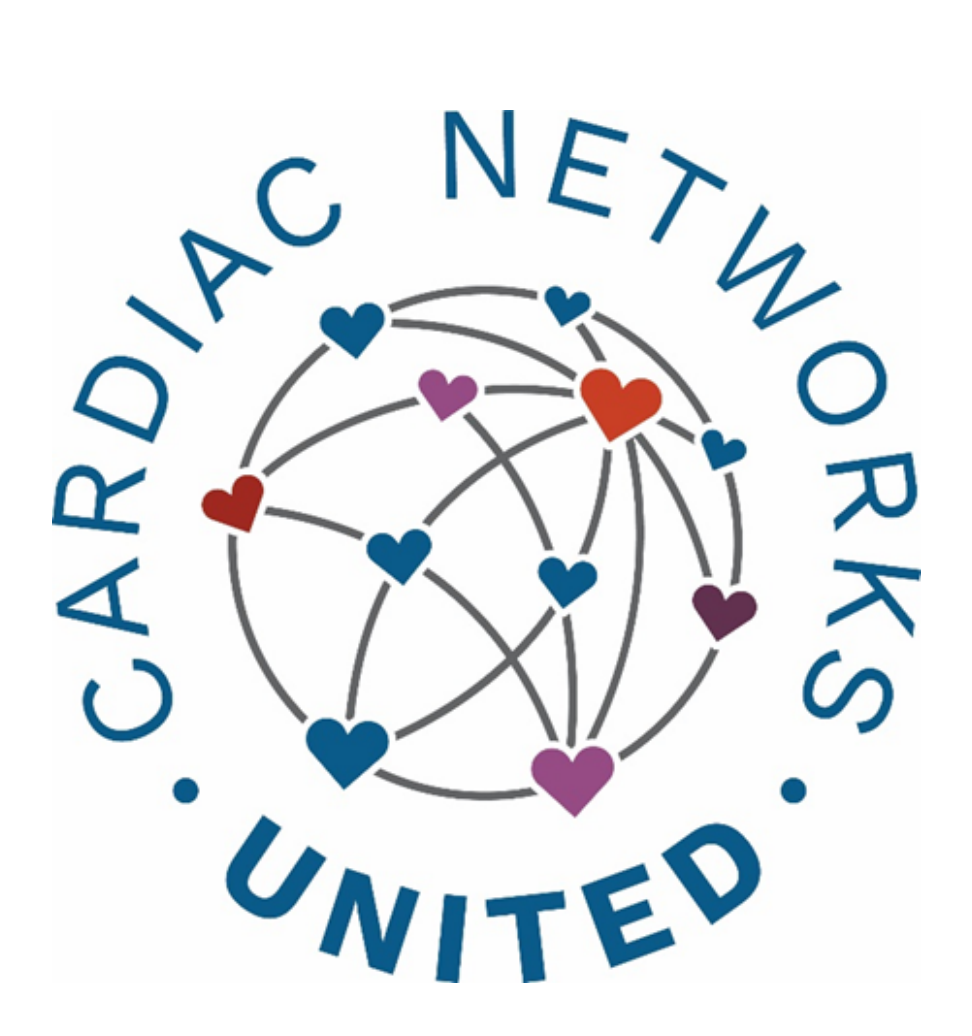

## Data Definitions Manual Health Equity Module

All sites in PC4, PAC3, and CNOC will have the option to submit Health Equity data. The data collected regarding patient's primary language and need for an interpreter is an extension of the Demographics section in PC4/PAC3 and will synchronize with the patient ID. The primary insurance question and DeGAUSS responses will be collected on a hospitalization level and will synchronize with the hospitalization ID.

#### **Health Equity Module**

**Primary Language** *Required for case closure*: Yes

*Description:* Primary language listed in the clinical information tab regarding a patient. Will assume primary language listed to be parent or guardians until patient is 18 years of age.

| Values | English        | Marathi    |
|--------|----------------|------------|
| values | Spanish        | Nepalese   |
|        | Cantonese      | Polish     |
|        | Mandarin       | Portuguese |
|        | Tagalog        | Russian    |
|        | Arabic         | Somali     |
|        | French         | Tamil      |
|        | German         | Telugu     |
|        | Greek          | Ukrainian  |
|        | Haitian Creole | Vietnamese |
|        | Japanese       | Yiddish    |
|        | Kannada        | Other      |
|        | Korean         |            |
|        |                |            |

#### Interpreter Needed

Required for case closure: Yes Displayed if: Language other than English is selected for Primary Language

Description: Determined by clinical information or demographic information section for patient. **Values** Yes

No

#### Insurance Type Required for case closure: Yes

| Description: | Indic<br>the b | ate the primary insurance type at<br>beginning of this hospitalization. |                                                                                                    |  |  |  |
|--------------|----------------|-------------------------------------------------------------------------|----------------------------------------------------------------------------------------------------|--|--|--|
| Values       | Code           | Text                                                                    |                                                                                                    |  |  |  |
|              | 1              | Public                                                                  | Includes Medicare, Medicaid,<br>Military Health Care (e.g., TriCare),<br>State-Specific Plan, and Indian<br>Health Service.                           |  |  |  |
|              | 2              | Private                                                                 | Includes all indemnity (fee-for-<br>service) carriers, Preferred Provider<br>Organizations (PPOs), and Health<br>Maintenance Organizations<br>(HMOs). |  |  |  |
|              | 3              | Non-U.S.<br>insurance                                                   | Includes all non-U.S. insurance                                                                                                    |  |  |  |
|              | 4              | None / Self                                                             | No insurance was used by<br>the patient to pay for this<br>admission.                                                                                 |  |  |  |

### Primary type of public insurance

| Required for case closure: No                                                                                                    |
|----------------------------------------------------------------------------------------------------|
| Dptional field for any public insurance type. **Identify<br>lifferentiation by billing or social worker at individual center                  |
| Medicare<br>Medicaid<br>Military Health<br>ndian Health Service<br>Correctional Facility<br>State Specific Plan<br>Other Government Insurance |
|                                                                                                    |

### **Health Equity Module Data Entry Process**

#### This does not require changes to IRBs or DUAs because no PHI is being sent!

Note: Docker only needs to be downloaded once, not each time DeGAUSS is run.

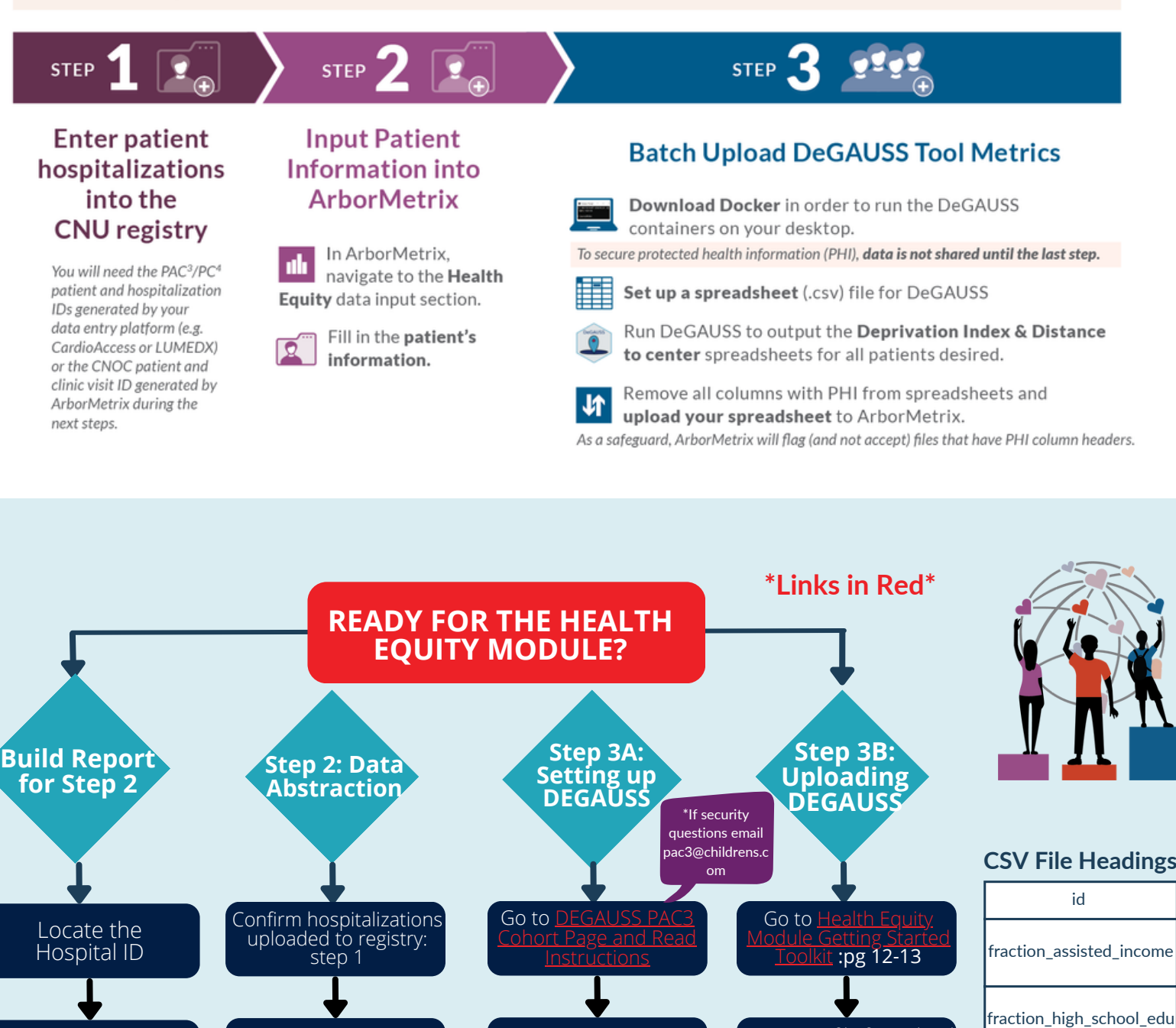

Set up meeting with your IT/IS to download

Docker\*

CSV File

Email

pac3@childrens.com after

trial run

Use

Locate the address

Ċ

Select hospitalization Locate insurance ID for abstraction Click Health Equity Tab Locate language

in patient profile Enter Required Data Fields and Save

Open PAC3 ACCU Hospitalization list

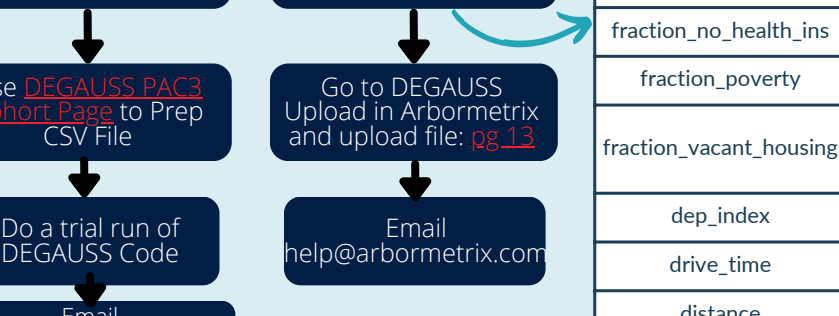

Open CSV file for upload to delete PHI and resave

file

median\_income

fraction\_poverty

dep\_index

drive\_time distance

#### \*Links in Red\*

#### Quick Start Coding for DeGAUSS Compatible with Windows/PC Users:

Everyone, including Mac users, please read the original directions for how to geocode for PAC<sup>3</sup> here: <a href="https://degauss.org/pac3.html">https://degauss.org/pac3.html</a>

#### 1. Set up your CSV file

Open Excel and create a worksheet with two headers id and address

|   | А  | В       |
|---|----|---------|
| 1 | id | address |
| 2 |    |         |
| 3 |    |         |

Enter the HOSPITALIZATION ID under id and the patient's address under address

#### After entering the necessary data for your DeGAUSS run save the file as a .csv

| Enter file name here                     |  |
|------------------------------------------|--|
| Excel Workbook (*.xlsx)                  |  |
| Excel Workbook (*.xlsx)                  |  |
| Excel Macro-Enabled Workbook (*.xlsm)    |  |
| Excel Binary Workbook (*.xlsb)           |  |
| Excel 97-2003 Workbook (*.xls)           |  |
| CSV UTF-8 (Comma delimited) (*.csv)      |  |
| XML Data (*.xml)                         |  |
| Single File Web Page (*.mht, *.mhtml)    |  |
| Web Page (*.htm, *.html)                 |  |
| Excel Template (*.xltx)                  |  |
| Excel Macro-Enabled Template (*.xltm)    |  |
| Excel 97-2003 Template (*.xlt)           |  |
| Text (Tab delimited) (*.bxt)             |  |
| Unicode Text (*.txt)                     |  |
| XML Spreadsheet 2003 (*.xml)             |  |
| Microsoft Excel 5.0/95 Workbook (* als)  |  |
| CSV (Comma delimited) (*.csv)            |  |
| Formatted Text (Space delimited) (* prn) |  |
| Text (Macintosh) (*.txt)                 |  |

#### 2. First run your csv file through the geocoder image

Enter the address of <u>YOUR C drive</u> (mine personally is C:\Users\brhill but yours will be different). In this example, my csv file is just called "test.csv".

Note: the files must not have spaces and must include ".csv" when running the image. Docker must be open when running any code. The name of the file in red must be changed to the name you assigned your file for each code.

C:\Users\brhill>docker run --rm -v "%cd%":/tmp ghcr.io/degauss-org/geocoder:3.0.2 test.csv

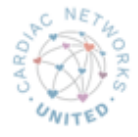

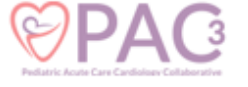

The output of this will be a csv file with a different name. *In my case, it was test\_geocoded\_v3.0.2.csv*, so this is what we will plug into the code in the command prompt for other images like *drivetime* and *dep\_index* 

#### Example below:

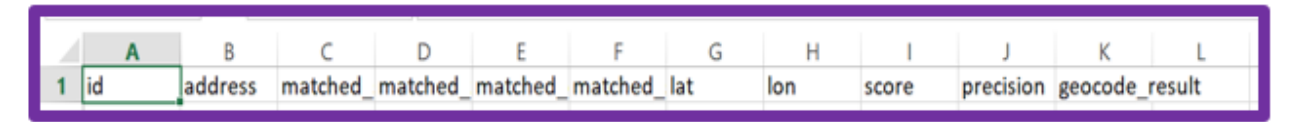

#### 2. Code for running the csv file to get information from dep\_index and drivetime.

#### Deprivation Index code

C:\Users\brhill>docker run --rm -v "%cd%":/tmp ghcr.io/degauss-org/dep\_index:0.1 test\_geocoded\_v3.0.2.csv

Note for drivetime, you need to put your institution name after the csv file name so the drivetime image knows from which geographic point to subtract distance from a patient's home. You can find the abbreviation for each center in the drivetime in <u>DeGAUSS here</u> and copied below. In my example, the abbreviation for Children's Medical Center Dallas is <u>dallas</u>:

#### Drivetime

C:\Users\brhill> docker run --rm -v "%cd%":/tmp ghcr.io/degauss-org/drivetime:1.0 test\_geocoded\_v3.0.2\_dep\_index\_v0.1.csv dallas

#### Example below:

|   | A     | В          | C        | D          | E          | F         | G          | H          | - I        | J         |
|---|-------|------------|----------|------------|------------|-----------|------------|------------|------------|-----------|
| 1 | id    | drive_time | distance | fraction_a | fraction_h | median_ir | fraction_r | fraction_p | fraction_v | dep_index |
| 2 | 12234 | > 60       | 989349   | 0.066385   | 0.945165   | 91441     | 0.045981   | 0.055708   | 0.098563   | 0.23547   |
| 3 | 12567 | > 60       | 361601.5 | 0.37014    | 0.837302   | 27786     | 0.027139   | 0.418771   | 0.057875   | 0.51437   |

Please refer to <a href="https://pac3quality.org/health-equity-composition-background-composition-background-composition-composition-background-composition-back

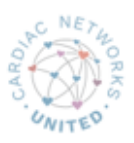

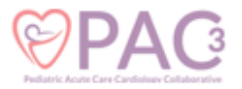

## **Drivetime Codes**

| Name                                                               | abbreviation |
|--------------------------------------------------------------------|--------------|
| Children's Hospital of Philadelphia                                | chop         |
| Riley Hospital for Children, Indiana University                    | riley        |
| Seattle Children's Hospital                                        | seattle      |
| Children's Mercy Hospital                                          | mercy        |
| Emory University                                                   | emory        |
| Johns Hopkins University                                           | ihu          |
| Cleveland Clinc                                                    | CC           |
| Levine Children's                                                  | levine       |
| St. Louis Children's Hospital                                      | stl          |
| Oregon Health and Science University                               | ohsu         |
| University of Michigan Health System                               | umich        |
| Children's Hospital of Alabama                                     | al           |
| Cincinnati Children's Hospital Medical Center - Main Campus        | cchmc        |
| Cincinnati Children's Hospital Medical Center - Liberty Campus     | liberty      |
| Nationwide Children's Hospital                                     | nat          |
| University of California, Los Angeles                              | ucla         |
| Boston Children's Hospital                                         | bch          |
| Medical College of Wisconsin                                       | mcw          |
| St. Jude's Children's Hospital                                     | sti          |
| Martha Eliot Health Center                                         | mehc         |
| Northwestern / Ann & Lurie Children's Northwestern                 | nwu          |
| Lurie Children's Outpatient Center in Northbrook                   |              |
| Lurie Children's Outpatient Center in Lincoln Park                 | Icclp        |
| Lurie Children's Outpatient Center in Uptown                       | lccu         |
| Dr. Lio's and Dr. Aggarwal's clinics                               | lac          |
| Recruited from Eczema Expo 2018                                    | expo         |
| University of California San Francisco Benioff Children's Hospital | ucsf         |
| Nicklaus Children's Hospital                                       | nicklaus     |
| Medical University of South Carolina Children's Hospital           | musc         |
| Children's National Medical Center                                 | cnmc         |
| Children's Hospital of Pittsburgh of UPMC                          | UDMC         |
| Methodist Lebonneur Children's Hospital                            | methodist    |
| Texas Children's Hospital                                          | texas        |
| Arkansas Children's Hospital                                       | arkarisas    |
| Children's Healtheare of Atlanta                                   | primary      |
| Children's Healthcare of Atlanta                                   | dallas       |
| Children's Medical Center of Dallas                                | Qallas       |
| Lucile Packard Unildren's Hospital Stanford                        | toronto      |
| Cook Children's Medical Center                                     | cook         |
| Children's Hospital & Medical Center - Omaha                       | omaha        |
| Children's Hospital Colorado                                       | colorado     |
| Arnold Palmer Hospital for Children                                | nalmer       |
| Children's Hospital & Clinics of Minnesota                         | minn         |
| University of Virginia Hospital                                    | uva          |
| Joe Dimaggio Children's Hospital                                   | dimaggio     |
| Cohen Children's Medical Center of New York at Northwell Health    | cohen        |
| Dell Children's Medical Center of Central Texas                    | dell         |
| A.I. duPont Hospital for Children                                  | dupont       |
| Rainbow Babies and Children's Hospital                             | rainbow      |
| UNC Hospitals Children's Specialty Clinic                          | unc          |
| Barbara Bush Children's Hospital at Maine Medical                  | maine        |
| Children's Hospital of New Orleans                                 | chnola       |
| Rady Children's Hospital                                           | rady         |
| Children's Hospital Los Angeles                                    | chla         |
| Monroe Carell Jr. Children's Hospital at Vanderbilt                | vandy        |

## Accessing the Health Equity Module

| Accessing the Health Equity Module                                                                      |                       |
|----------------------------------------------------------------------------------------------------|-----------------------|
|                                                                                                    |                       |
| ACCU HOSPITAIIZATION LIST                                                                               | ➡ ►<br>Site<br>Id     |
| Enter<br>Data Here<br>Note: Email pac3@childrens.com if you will be entering this data. We will need to | Enter<br>Data<br>Here |

| Abstraction                                      |      |                   |                         |   |
|--------------------------------------------------|------|-------------------|-------------------------|---|
| Patient Status:                                  | ty . |                   |                         |   |
| General                                          |      |                   |                         |   |
| What is the patient's primary language?*         |      | Primary insurance | type for this patient * |   |
| Select                                           | *    | Public            |                         | ) |
| Please specific primary type of public insurance |      | _                 |                         |   |
|                                                  |      |                   | fuer cale of public fer |   |

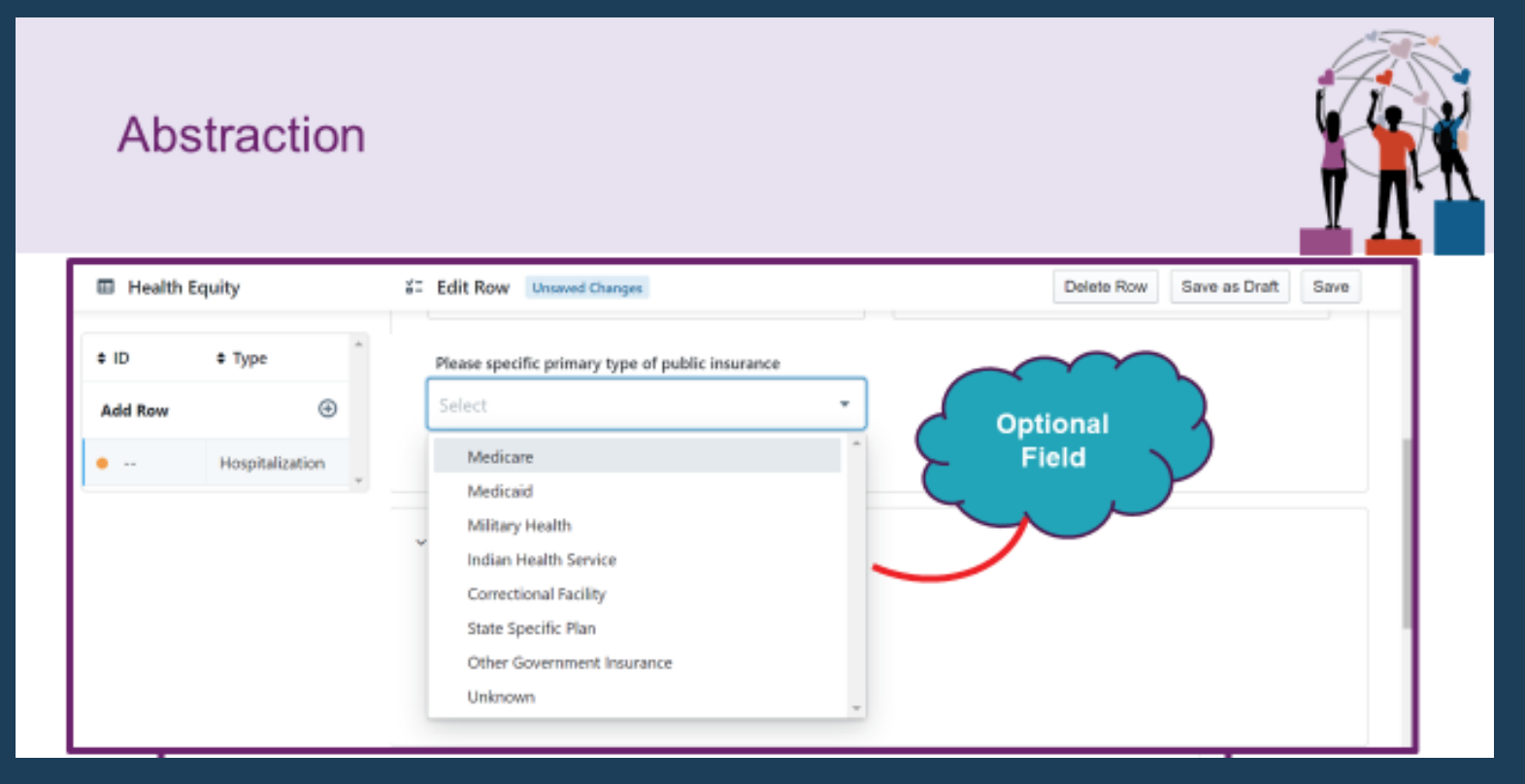

**⊘PA**G

# Preparing DeGAUSS File for Upload into ArborMetrix

## STEP 1:

Create a file with hospitalization "id" and "address" as headers. These have to be precise and lowercase to avoid file rejection

**STEP 2:** Save the file as a .csv

## STEP 3:

Make sure you have run both the deprivation index and drivetime. Delete all PHI including address, matched, lat, and lon

## STEP 4:

For all hospitalizations that do not produce a geocode check DeGAUSS unavailable on abstraction form

## STEP 5:

Each file uploaded to ArborMetrix will need to include 10 columns with exact headings (case sensitive) -->

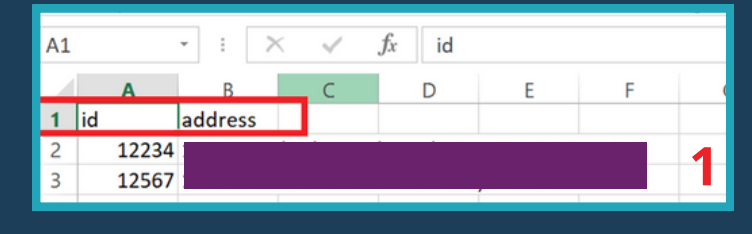

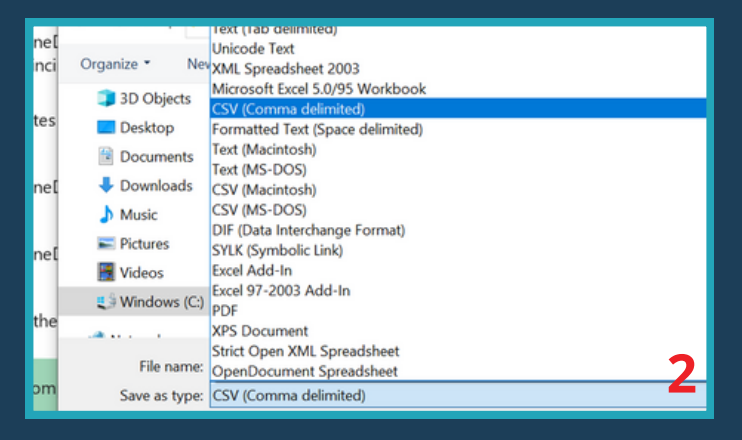

| id | A<br>12234<br>12567 | B<br>address | C<br>matched_   | D<br>matched | E<br>matched | F<br>matched | G<br>lat | H<br>Ion | l<br>score | J<br>precision | K<br>geocode_ | L<br>drive_t<br>> 60 |
|----|---------------------|--------------|-----------------|--------------|--------------|--------------|----------|----------|------------|----------------|---------------|----------------------|
|    | 12567               |              |                 |              |              |              |          |          |            |                |               | 3                    |
|    |                     |              |                 |              |              |              |          |          |            |                |               |                      |
|    |                     | eGAUSS       | 8<br>8 Unavaila | ible?        | 1            |              |          |          |            |                |               |                      |
|    | 1                   | DeGAUSS      | Unavailab       | le?          |              |              |          |          |            |                |               |                      |
|    |                     | Unav         | ailable         |              |              |              |          |          |            |                | 4             |                      |

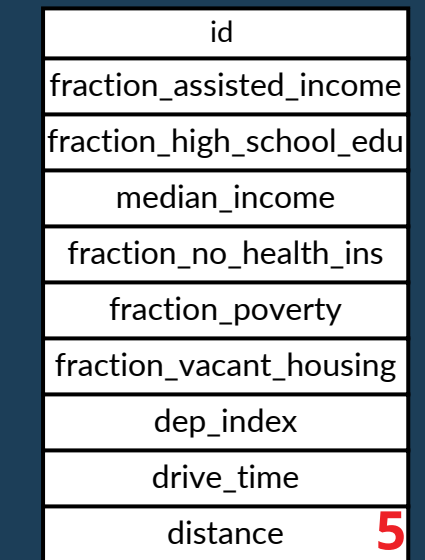

## Uploading DeGAUSS file in ArborMetrix

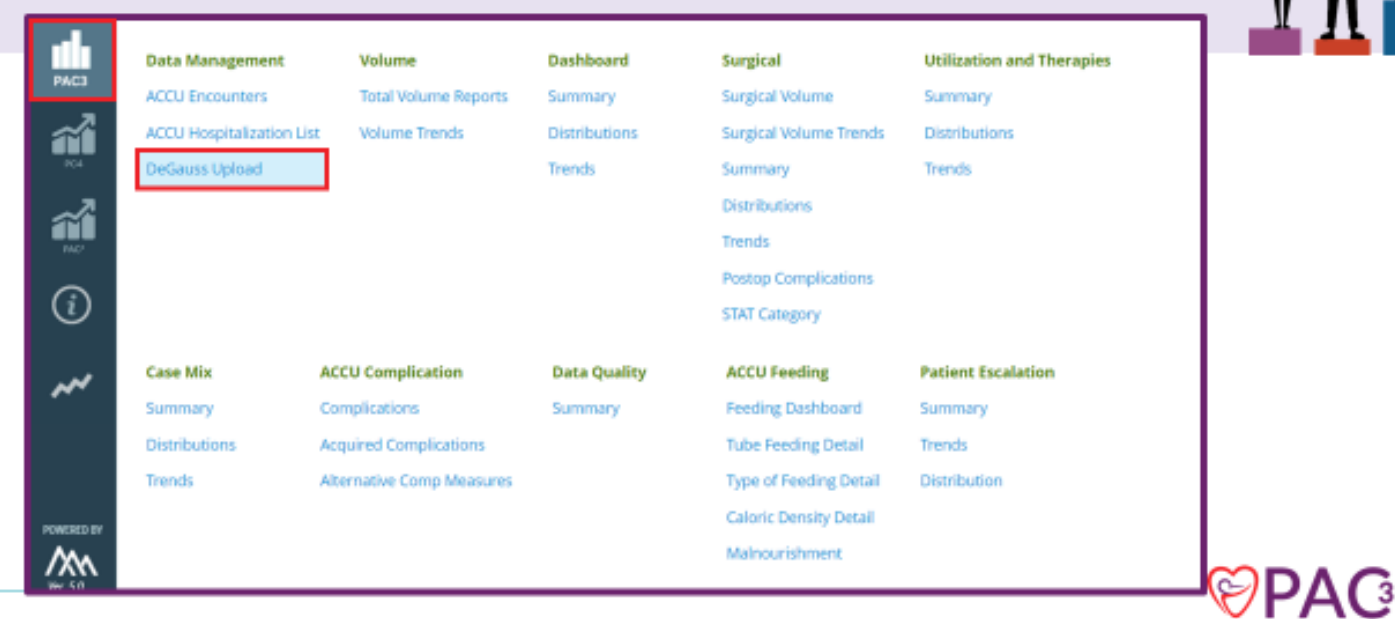

## Select Hospital, Hospitalization

| Site Data Management // Upload                      |                                     |
|-----------------------------------------------------|-------------------------------------|
| Select Hospital                                     | Drag file(s) to drop area to upload |
| Hospital *                                          |                                     |
| Cincinnati Children's Hospital Medical Center       |                                     |
| ID Type *<br>Hospitalization                        |                                     |
| Hospitalization load file/s Neurodevelopement Visit |                                     |

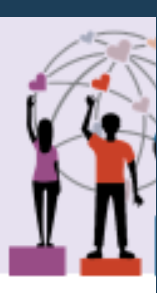

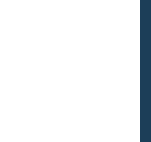

©PA(

### Health Equity Module Visualization

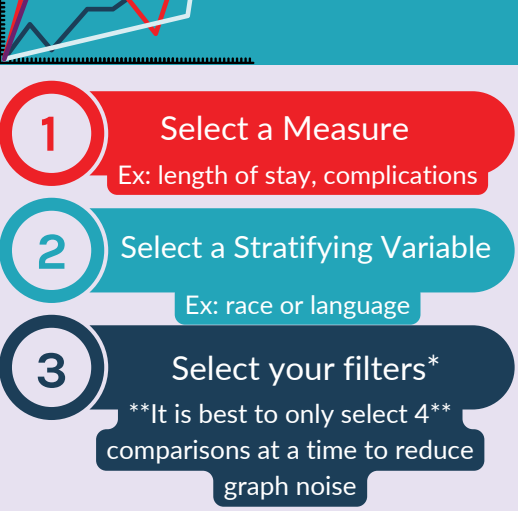

**Purpose:** Ease the process of evaluating differences in outcome measures by new health equity module variables (<u>Health Equity Reports</u>)

| Hospital Level Health Equity Report                                                                                                    |                                                                                                    |                                  |
|----------------------------------------------------------------------------------------------------|----------------------------------------------------------------------------------------------------|----------------------------------|
| Use the Hospital Level Health Equity Report to analyze your hosp tails metrics<br>variables. Hover or relect on each visual to highlight or filter the other visuals<br>also click on the legend to highlight the corresponding portions of the visuals. | through strathfying by demographic variables and Health Equity Modula<br>on this report. Click inside the empty space of a visual to clear the filter. You can<br>bata is limited to Hospital Admission Date >* \$/1,2022. | Filters<br>Hospital<br>(Al)      |
| Select a Measure<br>Any Complication •                                                                                                    | Select a Stratifying Variable<br>(Immary Language *)                                                                                                    | Dote<br>5/1/2022 0/34/2023<br>() |
| Measure Level: Hospitalization (Date = Hospital Admit Date)<br>Patients who had any one of the RAC3-defined complications occur during an i                                                                                                    | ecute care encounter in the admission.                                                                                                    | (All) •<br>Ethnicity<br>(All) •  |
|                                                                                                    |                                                                                                    | Primary Language                 |

<u>Click Here to Practice Different Scenarios</u> <u>Click Here to Watch Different Scenarios</u>

### **Stratified Trend**

### **Stratified Benchmark**

## Exploratory Scatter

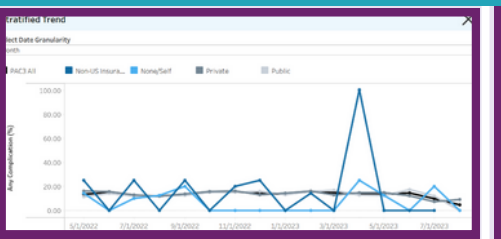

Use: This graph allows you to look over time and compare the selected stratified variables as well as view the PAC3 benchmark for the selected measure.

Features: Hover or click to isolate each variable

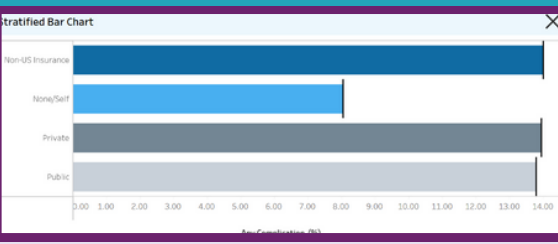

**Use:** This graph takes a focused snapshot of the data comparing the median or average of the total data available for any given measure and variable.

Features: Hover for the tool tip to evaluate the median, confidence interval as well as average deprivation index

| lect a H    | icalth Equ<br>on Index | ity Variable |      |                 |   |        |     |      |    |     |   |   |
|-------------|------------------------|--------------|------|-----------------|---|--------|-----|------|----|-----|---|---|
| Asian       |                        | Back         | Mult | tiracial        |   |        |     |      |    |     |   |   |
|             | 400.00                 |              |      |                 | 0 |        | 0 0 |      |    |     | C |   |
| Whi of Stay | 00.005                 | 0            | 0    |                 | 0 | ,<br>, | _0  |      |    |     |   |   |
| 1           | 100.00                 | - CTD        | 8    | Pe <sup>Q</sup> |   | har    | 200 | 2000 | 20 | 200 |   | ~ |

Use: This scatter plot allows you to compare a variable by two measures. A standard measure and the other based on area-level circumstances (i.e. deprivation index).

Features: You can change which arealevel measure to view at the top of the chart

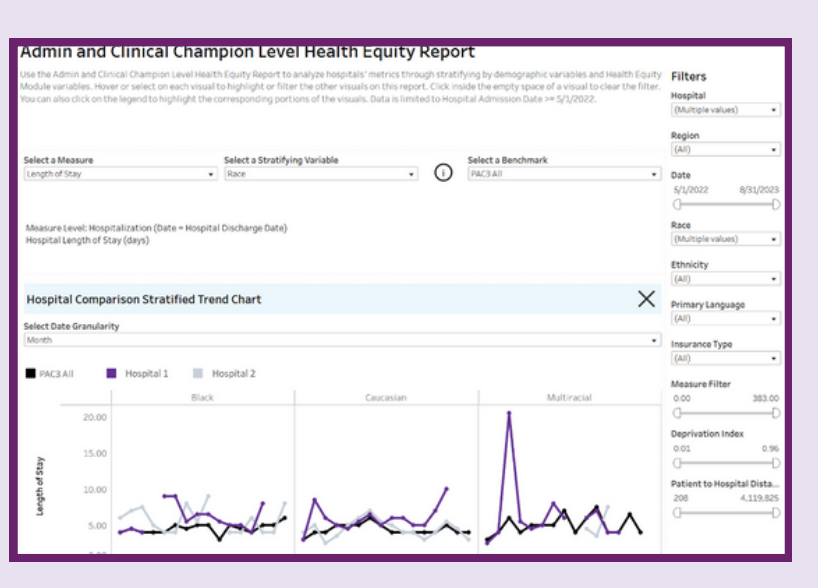

**Clinical Champion View** 

The clinical champion view will allow comparison between programs and even evaluate regional differences in addition to PAC3 benchmarks.

#### **Quick Tips**

- 1. You can only compare a program to a region within that region (ex. a program in California should only compare themselves to the West region)
- 2. You can still directly compare programs to each other

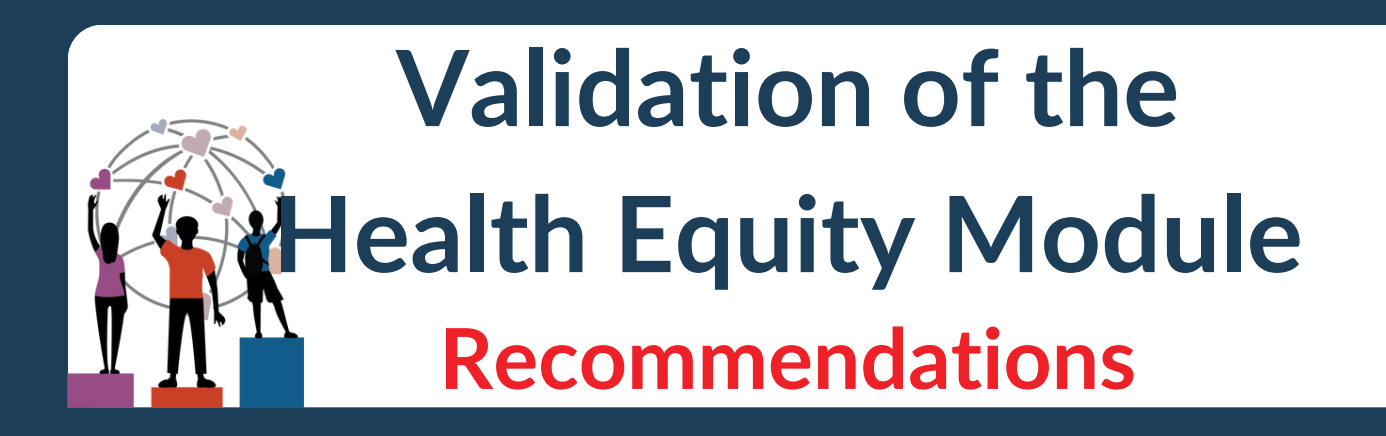

### PAC3 Health Equity Module Status

lover over the big numbers below for a description of each status. If the big numbers don't show, then there are zero cases for that status. Use the table below o view the status of your DeGauss submissions.

| Matched and in List | Matched not in List <b>43</b> | Matched not in List Not Matched 43 6 |                               |  |  |
|---------------------|-------------------------------|--------------------------------------|-------------------------------|--|--|
|                     |                               |                                      | Submission Status<br>(None) • |  |  |

- Remember the Health Equity Module operates on a hospitalization level, not encounter based. So make sure you are using the hospitalization id!
- After every DeGAUSS upload check the <u>Health Equity Module Status Report</u> to see if all DeGAUSS uploads are matched and in list. If there is a hospitalization id associated with an upload, but not in the ACCU hospitalization list it will show as matched not in list. (i.e. patient hospitalization not uploaded into ArborMetrix yet) If there is no hospitalization id affiliated with the upload it will show not matched. Please check your file to see if there are any errors and then reach out to help@arbormetrix.com if there is a concern.
- Please complete the Health Equity Module abstraction and DeGAUSS upload within 60 +7 days of the hospital discharge.
- Check out your centers data by looking at the Health Equity Module
   Visualizations and start making change!!! , .

# **Support Options**

Docker Support: Gavin Durman | gavin.durman@cchmc.org

**DeGAUSS Support: Brittney Hills | brittney.hills@utsouthwestern.edu** 

General HE Module Questions: brittney.hills@utsouthwestern.edu pac3@childrens.org

DeGAUSS Upload Concerns:

brandtaj@med.umich.edu

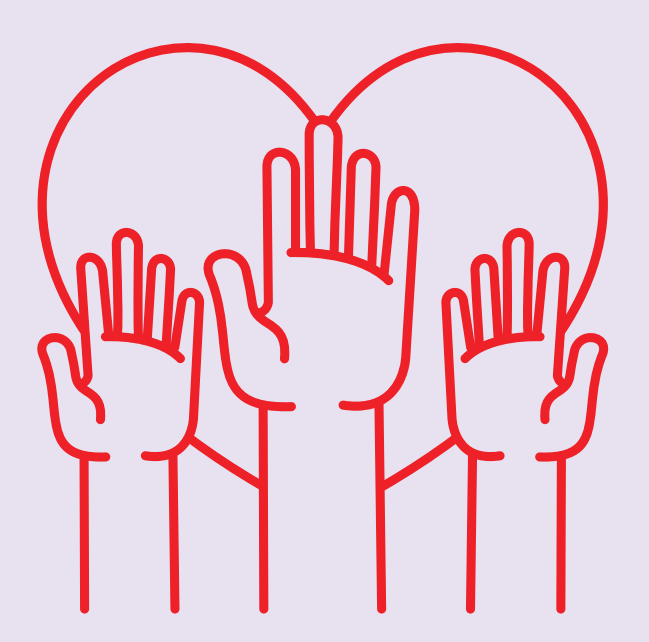

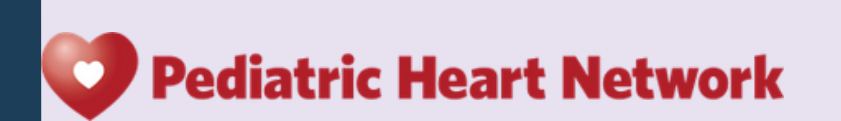

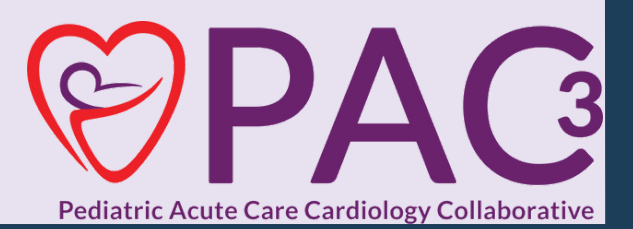